## Mozilla Firefox – browser cache leeg maken

Als <F5> of <CTRL>-<F5> niet het gewenste resultaat hebben is er de mogelijkheid om de gehele browser cache (buffer) leeg te maken. Dat gaat als volgt:

Selecteer 'Instellingen' door op de knop met 3 lijntjes te klikken en vervolgens de menu-optie: 'Opties' te kiezen:

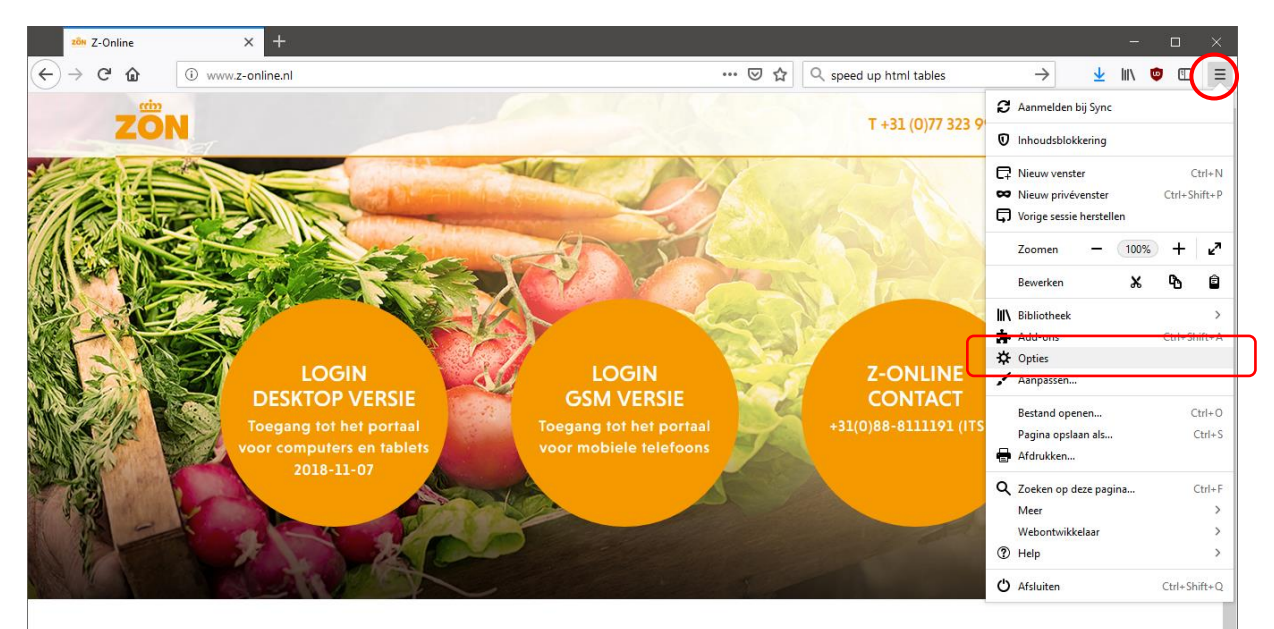

## WELKOM OP HET PORTAAL VAN ZON FRUIT & VEGETABLES

Deze website is alleen toegankelijk voor geautoriseerde gebruikers met een correcte gebruikersnaam en toegangscode. Constatering van ongeautoriseerde toegang of pogingen daartoe, zal leiden tot juridische stappen. De site werkt, om veiligheidsredenen, via https. Volg de onderstaande handleidingen op deze pagina als u problemen ondervindt.

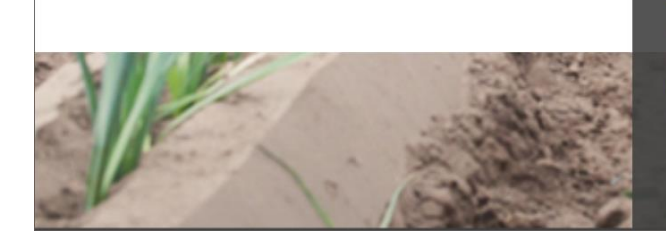

## WERKT HET PORTAAL NIET JUIST?

Als niet alle menuopties beschikbaar zijn of een bepaalde functionaliteit werkt niet kan het nodig zijn om de browsegeschiedenis te wissen. Om de browsegeschiedenis te wissen gaat u als volgt te werk:

- Browsegeschiedenis wissen voor Internet Explorer
   Browsegeschiedenis wissen voor Google Chrome
- Browsegeschiedenis wissen voor Mozilla Firefox
- Stel uw browser juist in voor een correcte werking van Z-Onlin

Het volgende scherm verschijnt dan:

| zös                          | Z-Online      | ×             | 🔅 Opties                                          | × +                                                |                             |                        |               |   | -   |   | × |
|------------------------------|---------------|---------------|---------------------------------------------------|----------------------------------------------------|-----------------------------|------------------------|---------------|---|-----|---|---|
| $\langle \leftarrow \rangle$ | C 🛈           | 😢 Firefox 🛛 a | about:preferences                                 |                                                    | ☆                           | Q speed up html tables | $\rightarrow$ | ⊻ | 111 | Ū | Ξ |
|                              |               |               |                                                   |                                                    | ₽ Zoeken in opties          |                        |               |   |     |   | ^ |
| \$                           | Algemeen      |               | Algemeen                                          |                                                    |                             |                        |               |   |     |   |   |
| ŵ                            | Startpagina   | 1             | Opstarten                                         |                                                    |                             |                        |               |   |     |   |   |
| 0                            | Zookon        |               | Vorige sessie herstellen                          |                                                    |                             |                        |               |   |     |   |   |
|                              | ZUEKEII       |               | ✓ Altijd <u>c</u> ontroleren of Fire              | efox uw standaardbrowser is                        |                             |                        |               |   |     |   |   |
|                              | Privacy & B   | leveiliging   | 😐 Firefox is momente                              | eel uw standaardbrowser                            |                             |                        |               |   |     |   |   |
| £                            | Firefox-acc   | ount          | Tabbladen                                         |                                                    |                             |                        |               |   |     |   |   |
|                              |               |               | Ctrl+Iab doorloopt tab                            | bladen in onlangs gebruikte volgorde               |                             |                        |               |   |     |   |   |
|                              |               |               | <ul> <li>Koppelingen openen in</li> </ul>         | tabbladen in plaats <u>v</u> an nieuwe vensters    |                             |                        |               |   |     |   |   |
|                              |               |               | Waarschuwen bij het slu                           | iiten van <u>m</u> eerdere tabbladen               |                             |                        |               |   |     |   |   |
|                              |               |               | <ul> <li>Als u een koppeling operation</li> </ul> | ent in een nieu <u>w</u> tabblad, er meteen naarto | e gaan                      |                        |               |   |     |   |   |
|                              |               |               | <ul> <li>Tabbladvoorbeelden in</li> </ul>         | de Windows-taa <u>k</u> balk tonen                 |                             |                        |               |   |     |   |   |
|                              |               |               | <ol> <li>Een extensie, III Facebo</li> </ol>      | ook Container, vereist containertabbladen.         | Extensie uitsc              | hakelen                |               |   |     |   |   |
|                              |               |               | Containertabbladen inse                           | chakelen Meer info                                 | <u>I</u> nstellir           | ngen                   |               |   |     |   |   |
|                              |               |               | Taal en Vormgeving                                |                                                    |                             |                        |               |   |     |   |   |
|                              |               |               | Lettertypen & kleuren                             |                                                    |                             |                        |               |   |     |   |   |
|                              |               |               | Standaardlettertype Stan                          | daard (Times New ▼ <u>G</u> rootte 16              | <ul> <li>Geavang</li> </ul> | eerd                   |               |   |     |   |   |
|                              |               |               |                                                   |                                                    | <u>K</u> leur               | en                     |               |   |     |   |   |
|                              |               |               | Taal                                              |                                                    |                             |                        |               |   |     |   |   |
|                              |               |               | Talen van uw voorkeur kieze                       | n voor het weergeven van webpagina's               | Kiez                        | en                     |               |   |     |   |   |
|                              |               |               | ✓ Uw spelling controleren                         | tijdens het typen                                  |                             |                        |               |   |     |   |   |
|                              |               |               | Bestanden en Toepa                                | ssingen                                            |                             |                        |               |   |     |   |   |
|                              |               |               | Downloads                                         |                                                    |                             |                        |               |   |     |   |   |
|                              |               |               | <ul> <li>Bestanden opslaan in</li> </ul>          | Downloads                                          | Bla <u>d</u> e              | ren                    |               |   |     |   |   |
| 0                            | Firefox Suppo | ort           | Altijd vragen waar best                           | anden moeten worden opgeslagen                     |                             |                        |               |   |     |   | • |
|                              |               |               | Toopassingon                                      |                                                    |                             |                        |               |   |     |   | ~ |

Selecteer vervolgens aan de linkerkant de optie 'Privacy & Beveiliging' en scroll vervolgens naar beneden totdat de sectie genaamd "**Cookies en websitegegevens**" in beeld komt:

| zör                          | Z-Online      |               | × 🌣 Opties × +                                                                |                             |                                 |               |                            | -   |          | × |
|------------------------------|---------------|---------------|-------------------------------------------------------------------------------|-----------------------------|---------------------------------|---------------|----------------------------|-----|----------|---|
| $\langle \leftarrow \rangle$ | C 🕜           | 😢 Firefox     | about:preferences#privacy                                                     | ☆ Q sp                      | eed up html tables              | $\rightarrow$ | $\mathbf{\overline{\tau}}$ | 111 | <b>•</b> | ≡ |
|                              |               |               |                                                                               |                             |                                 |               |                            |     |          | ^ |
|                              |               |               |                                                                               |                             | ♀ Zoeken in opties              |               |                            |     |          |   |
| -0                           |               | n             |                                                                               |                             |                                 |               |                            |     |          |   |
| T                            | • • • • • • • |               | Websites can 'Nictuelgen' signaal sturan om te laten weten dat u nict         | aavalad wilt wordon. Maa    | rinfo                           |               |                            |     |          |   |
| ú                            | Startpag      | na            | Altijd                                                                        | gevolga wiit worden Mee     | rinio                           |               |                            |     |          |   |
| a                            | Zoeken        |               | Alleen wanneer Firefox is ingesteld om gedetecteerde trackers te l            | blokkeren                   |                                 |               |                            |     |          |   |
|                              | Privacy 8     | ι Beveiliging |                                                                               |                             |                                 |               |                            |     |          |   |
| £                            | Firefox-a     | ccount        | Cookies en websitegegevens                                                    |                             |                                 |               |                            |     |          |   |
|                              |               |               | Uw opgeslagen cookies, websitegegevens en buffer gebruiken momer<br>Meer info | iteel 111 MB aan schijfruim | te. G <u>e</u> gevens wisse     | n             |                            |     |          |   |
|                              |               |               |                                                                               |                             | Gegevent bench                  | en            |                            |     |          |   |
|                              |               |               | Cookies en websitegegevens <u>a</u> ccepteren                                 |                             | Ultzonderinger                  | า             |                            |     |          |   |
|                              |               |               | Cookies en wegsnegegevens blokkeren                                           |                             |                                 |               |                            |     |          |   |
|                              |               |               | Geblokkeerd type                                                              |                             | *                               |               |                            |     |          |   |
|                              |               |               | Bewaren totdat Ze verlopen •                                                  |                             |                                 |               |                            |     |          |   |
|                              |               |               | Formulieren & Wachtwoorden                                                    |                             |                                 |               |                            |     |          |   |
|                              |               |               |                                                                               |                             |                                 |               |                            |     |          |   |
|                              |               |               | Vragen voor opslaan van aanmeldingen en wachtwoorden voor we                  | edsites                     | Uitzonderinge                   | en            |                            |     |          |   |
|                              |               |               |                                                                               |                             | Opgeslagen aanmelding           | en            |                            |     |          |   |
|                              |               |               | Een hoof <u>d</u> wachtwoord gebruiken                                        |                             | Hoofdwachtwoord wij <u>z</u> ig | en            |                            |     |          |   |
|                              |               |               | Geschiedenis                                                                  |                             |                                 |               |                            |     |          |   |
|                              |               |               | Firefox zal Geschiedenis onthouden                                            | •                           |                                 |               |                            |     |          |   |
|                              |               |               | Firefox zal uw browser-, download-, formulier- en zoekgeschiedenis or         | nthouden.                   | <u>G</u> eschiedenis wiss       | en            |                            |     |          |   |
|                              |               |               | Adreshall                                                                     |                             |                                 |               |                            |     |          |   |
|                              |               |               | Pii gebruik van de adrechalk suggesties weergeven uit                         |                             |                                 |               |                            |     |          |   |
|                              |               |               | Geschiedenis                                                                  |                             |                                 |               |                            |     |          |   |
|                              |               |               | ✓ Bladwijzers                                                                 |                             |                                 |               |                            |     |          |   |
|                              |               |               | ✓ <u>O</u> pen tabbladen                                                      |                             |                                 |               |                            |     |          |   |
|                              |               |               | Voorkeuren voor zoekmachinesuggesties wijzigen                                |                             |                                 |               |                            |     |          |   |
| (?                           | Firefox Su    | oport         | Toestemminaen                                                                 |                             |                                 |               |                            |     |          | Ð |
|                              |               |               |                                                                               |                             |                                 |               |                            |     |          |   |

## Klik op de knop 'Gegevens wissen'. Er verschijnt dan onderstaand scherm:

|   | Gegevens wissen                                                                                                    | × |  |  |  |  |  |
|---|----------------------------------------------------------------------------------------------------|---|--|--|--|--|--|
|   | Het wissen van alle cookies en websitegegevens die door Firefox zijn opgeslagen kan u<br>bij websites afmelden en offline webinhoud verwijderen. Het wissen van buffergegevens<br>heeft geen invloed op uw aanmeldingen. |   |  |  |  |  |  |
| ( | Cookies en websitegegevens (103 MB)<br>Bij wissen hiervan kunt u bij websites worden afgemeld                                                                                                    |   |  |  |  |  |  |
|   | Gebufferde webinhoud (8,0 MB)<br>Vereist opnieuw laden van afbeeldingen en gegevens door websites                                                                                                    |   |  |  |  |  |  |
|   | <u>A</u> nnuleren Wi <u>s</u> sen                                                                                                    | ] |  |  |  |  |  |

Zorg dat alleen de optie '**Gebufferde webinhoud (x,x MB)**' aangevinkt staat en druk dan op de knop '**Wissen**'.

Als laatste moet Mozilla Firefox helemaal afgesloten worden en weer opnieuw gestart worden.